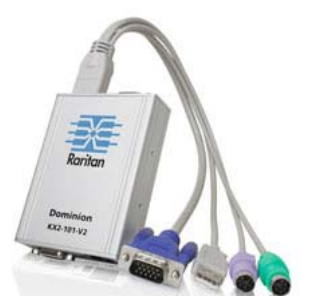

### Dominion® KX II-101-V2

💐 Raritan.

快速安装指南

感谢你购买 KX II-101-V2。 业界功能最全的企业级安全数字 KVM (键盘、视频和鼠标) 切换器。

本快速安装指南介绍如何安装和配置 KX II-101-V2。参看 KX II-101-V2 用户指南进一步了解 KX II-101-V2 的任何方面,可以在 Raritan 网站上的 Firmware and Documentation(固件和文档)部分下载用户指南 (http://www.raritan.com/support/firmware-and-documentation/)。

### 第一步:配置目标服务器

为了实现最佳带宽效率和最佳视频性能,应该将运行 Windows、X-Windows、Solaris 和 KDE 等图形用户界面的目标服务器的桌面背景设置为常用的淡色图。 应避免使用有照片或复杂渐变图案的背景。

#### 确保 KX II-101-V2

支持目标服务器的视频分辨率和刷新速率,而且信号为逐行扫描。KX II-101-V2 支持下列视频分辨率:

#### 分辨率

| 640x350 @70 Hz   | 720x400 @85 Hz   | 1024x768 @90 Hz   |
|------------------|------------------|-------------------|
| 640x350 @85 Hz   | 800x600 @56 Hz   | 1024x768 @100 Hz  |
| 640x400 @56 Hz   | 800x600 @60 Hz   | 1152x864 @60 Hz   |
| 640x400 @84 Hz   | 800x600 @70 Hz   | 1152x864 @70 Hz   |
| 640x400 @85 Hz   | 800x600 @72 Hz   | 1152x864 @75 Hz   |
| 640x480 @60 Hz   | 800x600 @75 Hz   | 1152x864 @85 Hz   |
| 640x480 @66.6 Hz | 800x600 @85 Hz   | 1152x870 @75.1 Hz |
| 640x480 @72 Hz   | 800x600 @90 Hz   | 1152x900 @66 Hz   |
| 640x480 @75 Hz   | 800x600 @100 Hz  | 1152x900 @76 Hz   |
| 640x480 @85 Hz   | 832x624 @75.1 Hz | 1280x960 @60 Hz   |
| 640x480 @90 Hz   | 1024x768 @60 Hz  | 1280x960 @85 Hz   |
| 640x480 @100 Hz  | 1024x768 @70 Hz  | 1280x1024 @60 Hz  |
| 640x480 @120 Hz  | 1024x768 @72 Hz  | 1280x1024 @75 Hz  |
| 720x400 @70 Hz   | 1024x768 @75 Hz  | 1280x1024 @85 Hz  |
| 720x400 @84 Hz   | 1024x768 @85 Hz  | 1600x1200 @60 Hz  |

#### 鼠标模式

#### KX II-101-V2

可以在几种鼠标模式下工作:绝对鼠标同步<sup>™</sup>、智能鼠标模式和 标准鼠标模式。

注意:在使用智能鼠标模式时,不要使用动画鼠标。

对于绝对鼠标同步,不必修改鼠标参数。对于标准鼠标模式和 智能鼠标模式,必须将鼠标参数设置为特定值,本节讨论这些 参数。

在不同的目标服务器操作系统上, 鼠标配置会有差异。参看操 作系统文档了解详情。

#### Microsoft Windows 7 和 Windows Vista 设置

#### ▶ 配置运行 Windows Vista<sup>®</sup> 操作系统的 KVM 目标服务器:

- 1. 配置鼠标设置:
  - a. 选择 Start (开始) > Settings (设置) > Control Panel (控制面板) > Mouse (鼠标)。
  - b. 在左边的导航面板上选择 Advanced system settings(高级系统设置),打开 System Properties(系统属性)对话框。
  - c. 单击 Pointer Options (指针选项)选项卡。
  - d. 在 Motion (移动) 组上:
    - 把 Mouse Motion
       Speed (鼠标移动速度)准确设置为中速。
    - 禁用 Enhanced pointer precision(增强指针精度)选项。
    - 单击 OK (确定) 按钮。

## 📰 Raritan.

- 2. 禁用动画和淡化效果:
  - a. 在 Control Panel (控制面板)上选择 System (系统)选项。
  - b. 选择 Performance Information(性能信息),然后选择 Tools(工具) > Advanced Tools(高级工具) > Adjust(调节)调节 Windows 外观和性能。
  - c. 单击 Advanced (高级)选项卡。
  - d. 单击 Performance(性能)组里的
     Settings(设置)按钮,打开 Performance
     Options(性能选项)对话框。
  - e. 在 Custom (定制)选项下取消下列复选框:
  - 动画选项:
    - Animate controls and elements inside windows(窗口用动画显示控件和元素)
    - Animate windows when minimizing and maximizing(在最大化和最小化窗口时用动画显示 窗口)
  - 淡化选项:
    - Fade or slide menus into view(在视图中淡化或滑动菜单)
    - Fade or slide ToolTips into view(在视图中淡化或滑动工具提示)
    - Fade out menu items after clicking (在单击后让菜单项淡化)
- 3. 单击 OK (确定) 按钮,关闭 Control Panel (控制面板)。

#### ▶ 配置运行 Windows 7<sup>®</sup> 操作系统的 KVM 目标服务器:

- 1. 配置鼠标设置:
  - a. 选择 Start (开始) > Control Panel (控制面板) > Mouse (鼠标)。
  - b. 单击 Pointer Options (指针选项)选项卡。
  - c. 在 Motion (移动) 组上:
    - 把 Mouse Motion
       Speed(鼠标移动速度)准确设置为中速。
    - 禁用 Enhanced pointer precision(增强指针精度)选项。
    - 单击 **OK**(确定)按钮。
- 2. 禁用动画和淡化效果:
  - a. 选择 Control Panel (控制面板) > System and Security (系统和安全)。
  - b. 选择 System(系统),在左边的导航面板上选择 Advanced system settings(高级系统设置),打开 System Properties(系统属性)对话框。
  - c. 单击 Advanced (高级)选项卡。
  - d. 单击 Performance(性能)组里的
     Settings(设置)按钮,打开 Performance
     Options(性能选项)对话框。

- e. 在 Custom (定制)选项下取消下列复选框:
- 动画选项:
  - Animate controls and elements inside windows(窗口用动画显示控件和元素)
  - Animate windows when minimizing and maximizing(在最大化和最小化窗口时用动画显示 窗口)
- 淡化选项:
  - Fade or slide menus into view(在视图中淡化或滑动菜单)
  - Fade or slide ToolTips into view(在视图中淡化或滑动工具提示)
  - Fade out menu items after clicking(在单击后让菜单项淡化)
- 3. 单击 OK (确定) 按钮,关闭 Control Panel (控制面板)。

#### Windows XP、Windows 2003 和 Windows 2008 设置

## 配置运行 Windows XP<sup>®</sup>、Windows 2003<sup>®</sup> 和 Windows 2008<sup>®</sup> 的 KVM 目标服务器:

- 1. 配置鼠标设置:
  - a. 选择 Start (开始) > Control Panel (控制面板) > Mouse (鼠标)。
  - b. 单击 Pointer Options (指针选项)选项卡。
  - c. 在 Motion (移动) 组上:
    - 将 Mouse Motion
       Speed (鼠标移动速度)准确设置为中速。
    - 禁用 Enhance pointer precision(增强指针精度)选项。
    - 禁用 Snap To (捕捉)选项。
    - 单击 **OK**(确定)按钮。
- 2. 禁用过渡效果:
  - a. 在 Control Panel (控制面板)上选择 Display (显示)。
  - b. 单击 Appearance (外观)选项卡。
    - 单击 Effects (效果) 按钮。
    - 取消 Use the following transition effect for menus and
      - tooltips(菜单和工具提示使用下列过渡效果)选项。
- 3. 单击 OK (确定) 按钮,关闭 Control Panel (控制面板)。

注意:对于运行 Windows XP、Windows 2000 或 Windows 2008 的 KVM 目标服务器,你可能要创建一个仅用于通过 KX II-101-V2

建立远程连接的用户名。这样,可以将目标服务器的低速鼠标 指针移动/加速度设置仅限于 KX II-101-V2 连接。

## 📰 Raritan.

#### Windows XP、2000 和 2008

登录页恢复到预设的鼠标参数,这些参数不同于为实现最佳 KX II-101-V2

性能而建议的参数。因此, 鼠标同步对这些屏幕而言可能不是 最佳方案。

#### 警告!只有在你正确调整 Windows

目标服务器上的注册表之后,才继续下一步。可以用 Windows 注册表编辑器更改下列设置,使 KX II-101-V2 在登录页上具有更好的鼠标同步性能:HKey\_USERS\.DEFAU LT\Control Panel\Mouse: > MouseSpeed = 0;MouseThreshold 1=0;MouseThreshold 2=0。

#### Windows 2000 设置

#### 配置运行 Microsoft Windows 2000<sup>®</sup> 的 KVM 目标服务器:

- 1. 配置鼠标设置:
  - a. 选择 Start (开始) > Control Panel (控制面板) > Mouse (鼠标)。
  - b. 单击 Motion(移动)选项卡。
    - 将 Acceleration (加速度)设置为 None (无)。
    - 将 Mouse Motion
       Speed(鼠标移动速度)准确设置为中速。
    - 单击 OK (确定) 按钮。
- 2. 禁用过渡效果:
  - a. 在 Control Panel (控制面板)上选择 Display (显示)。
  - b. 单击 Effects (效果) 选项卡。
    - 取消 Use the following transition effect for menus and tooltips(菜单和工具提示使用下列过渡效果)选项
- 3. 单击 OK (确定) 按钮,关闭 Control Panel (控制面板)。

#### Linux 设置

- 配置运行 Linux<sup>®</sup> 的 KVM 目标服务器:
- (仅标准鼠标模式)将 Mouse Acceleration(鼠标加速度)准确设置为1,将 Threshold(阈值)准确设置为1。输入下列命令:xset mouse 1 1。这些设置在登陆后执行。

#### Sun Solaris 设置

将 Mouse Acceleration (鼠标加速度)值精确设置为 1,将 Threshold (阈值)精确设置为 1。运行 Solaris 操作系统的目标服务器必须输出 VGA 视频(H&V 同步,而非复合同步)。这既可以在图形用户界面上设置,也 可以用命令行命令 xset mouse a t 设置,其中 a 是加速度,t 是阈值。

#### KX II-101-V2 快速安装指南 QSG-KX2101V2-v3.3.0-0A-CHS • 255-62-3058-00

#### Apple Macintosh 设置

### Mac<sup>®</sup> 可与 KX II-101-V2 一起工作,但必须使用绝对鼠标同步,并在 KX II-101-V2

Port(端口)页上针对 Mac 服务器启用绝对鼠标模式和鼠标缩放。

#### 后用此设置:

- 选择 Device Settings(设备设置) > Port Configuration(端口配置),打开 Port Configuration(端口配置)页。
- 2. 单击要编辑的端口的端口名称。
- 在 USB Connection Settings (USB 连接设置)部分选择 Enable Absolute Mouse (启用绝对鼠标)复选框和 Enable Absolute mouse scaling for MAC server (针对 Mac 服务器启用绝对鼠标缩放)复选框。单击 OK (确定) 按钮。

#### IBM AIX 设置

#### 配置运行 IBM AIX<sup>®</sup> 的 KVM 目标服务器:

 转到 Style Manager(式样管理器),单击 Mouse Settings(鼠标设置),把 Mouse acceleration(鼠标加速)设置为 1.0,把 Threshold(阈值)设置为 3.0。

### 第二步:配置网络防火墙设置

如要通过网络防火墙访问 KX II-101-V2,防火墙必须允许通过 TCP 端口 5000 进行通信。还可以配置 KX II-101-V2 使用另一个你自己指定的 TCP 端口。

为了充分利用 KX II-101-V2 的 Web 访问功能,防火墙必须允许通过 TCP 端口 443 接受入站通信,这是用于 HTTPS 通信的标准 TCP 端口。为了充分利用 KX II-101-V2 的 HTTP 到 HTTPS 重定向(用户可以输入更常用的 http://xxx.xxx.xxx,而不是 https://xxx.xxx.xxx.),防火墙还必须允许通过 TCP 端口 80 接受入站通信,这是用于 HTTP 通信的标准 TCP 端口。

# 🕃 Raritan.

### 第三步:连接设备

#### KX II-101-V2

的物理连接如下图所示。图中的每个字母对应在此介绍的一个 设备连接步骤。

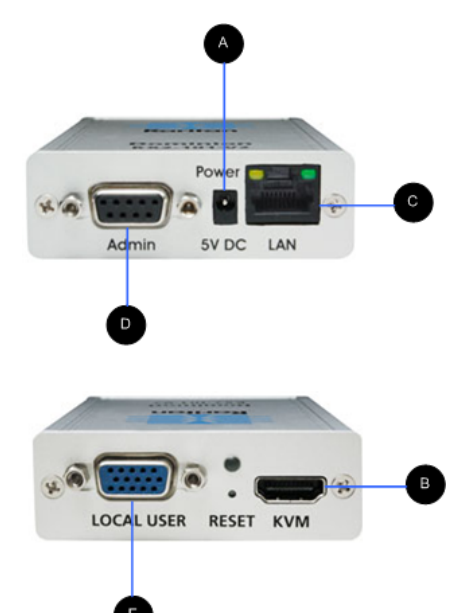

#### 图示符号

| A | 电源连接器                                                                                                   | 单电源适配器。                                                                                                    |
|---|----------------------------------------------------------------------------------------------------|----------------------------------------------------------------------------------------------------|
| B | <ul> <li>配有监视器连接器、PS/2</li> <li>连接器和</li> <li>USB</li> <li>连接器的</li> <li>KVM</li> <li>电缆(提供)</li> </ul> | 用 KVM<br>电缆将设备连接到监视器和目标服务<br>器。                                                                                           |
| C | Ethernet LAN                                                                                            | 提供 LAN 连接。                                                                                                    |
| D | Admin(管理<br>)端口                                                                                         | 用于执行下列操作之一: <ul> <li>用 PC</li> <li>上的终端仿真程序配置和管理设备。</li> <li>配置和管理电源条(需要适配器,要分开购买)。</li> <li>连接外置调制解调器,拨号连接设备。</li> </ul> |
| E | Local(本地<br>)端口                                                                                         | 本地端口连接监视器。                                                                                                    |

#### A:电源

用随附的 100-240VAC 输入和 5VDC 输出电源适配器给 KX II-101-V2

供电。对于标准交流电源,将随附的交流电源适配器插入 Power(电源)端口,将另一端插入交流电源插座。

#### B:目标服务器

用 PS/2 或 USB

连接目标服务器。在连接目标服务器之前,将目标服务器的视频配置为支持的分辨率。如果使用虚拟媒体或绝对鼠标模式, 必须使用 USB 连接。

#### USB 配置

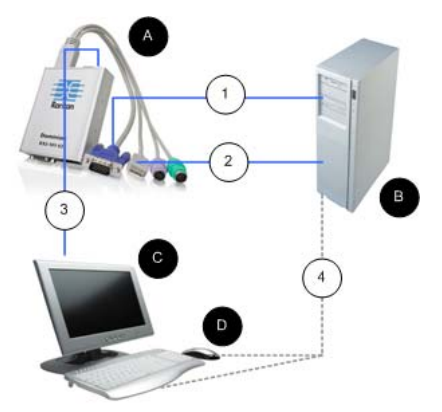

#### ▶ 配置 KX II-101-V2 使用 USB 目标服务器:

- 1. 用随附的视频电缆将 KX II-101-V2 连接到目标服务器视频端口。
- 将 KVM 电缆的 USB 连接器连接 KX II-101-V2 和目标服务器的一个 USB 端口。
- 3. 如果必须使用本地视频,将监视器连接到 KX II-101-V2 本地端口。可选
- 4. 将 USB 键盘和鼠标直接连接到目标服务器。可选

注意:如果使用虚拟媒体,必须使用 USB 连接。

USB 连接图示符号

| A | KX II-101-V2 |  |
|---|--------------|--|
| в | 目标服务器        |  |
| С | 本地监视器(可选)。   |  |
| D | 本地鼠标和键盘(可选)  |  |

## 🕃 Raritan.

### USB 连接图示符号

| 1 | KX II-101-V2 到目标服务器的视频连接        |
|---|---------------------------------|
| 2 | KX II-101-V2 到目标服务器的 USB 连接     |
| 3 | KX II-101-V2 本地端口到监视器的可选监视器连接   |
| 4 | 目标服务器到鼠标和键盘的可选 USB<br>连接(不提供电缆) |

#### PS/2 配置

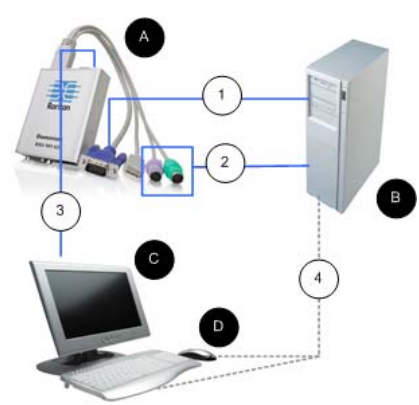

#### ▶ 配置 KX II-101-V2 使用 PS/2 目标服务器:

- 1. 用随附的视频电缆将 KX II-101-V2 连接到目标服务器视频端口。
- 2. 将 KVM 的 PS/2 连接器连接到目标服务器的 PS/2 端口。
- 3. 如果必须使用本地视频,将监视器连接到 KX II-101-V2 本地端口。可选

 如果使用 PS/2 键盘和鼠标,用 PS/2 适配器(不提供)直接连接目标服务器的 USB 端口。可选

注意:如果使用虚拟媒体,必须使用 USB 连接。

### PS/2 连接图示符号

| A | KX II-101-V2 |  |
|---|--------------|--|
| в | 目标服务器        |  |
| C | 本地监视器        |  |
| D | 本地鼠标和键盘(可选)  |  |

## PS/2 连接图示符号

| 1 | KX II-101-V2 到目标服务器的视频连接             |
|---|--------------------------------------|
| 2 | KX II-101-V2 到目标服务器的 KVM 电缆连接        |
| 3 | 可选的 KX II-101-V2 到监视器连接              |
| 4 | 目标服务器到键盘和鼠标的可选 PS/2-USB 适配器连接(不提供电缆) |

#### **C:**网络

用标准 Ethernet 网线把标有 LAN 的网络端口连接到 Ethernet 交换机、集线器或路由器。Ethernet 连接上面的 LAN LED 显示 Ethernet 活动情况。在使用 KX II-101-V2 时,黄色 LED 闪烁,表示 IP 流量为 10Mbps。绿色指示灯表示 100Mbps 连接速度。

#### D:管理端口

管理端口允许你使用 HyperTerminal 等终端仿真程序进行 KX II-101-V2 配置和设置。用一端配备 DB9M 连接器、另一端配备 DB9F 连接器的电缆将 KX II-101-V2 连接到 PC 或笔记本的串行端口。应该如下配置串行端口通信设置:

- 115,200 波特率
- 8 数据位
- 1 停止位
- 无奇偶校验
- 无流控制

#### E:本地用户端口

#### Local

User(本地用户)端口充当至目标服务器的直通端口,以便直接连接监视器。本地键盘和鼠标必须直接连接目标服务器。

对于 USB 配置,只有本地视频通过 Local User(本地用户)端口连接目标服务器。键盘和鼠标通过 USB 端口直接连接目标服务器。

#### 第四步: 配置 KX II-101-V2

注意:如果通过网络浏览器配置 KX II-101-V2,必须用交叉电缆连接 KX II-101-V2 和客户机。

# 🕃 Raritan.

#### 用 Remote Console 配置 KX II-101-V2

KX II-101-V2 Remote Console 是基于 Web 的应用程序,你可以在配置设备之后,在使用和管理设备之前 用它配置设备。在用 Remote Console 配置 KX II-101-V2 之前,必须将工作站和设备与网络相连。

#### 也可以用终端仿真程序配置 KX II-101-V2。参看*用终端仿真程序配置 KX II-101-V2 (可选)* (p. 7)。

#### 设置新密码

#### 在首次登录 Remote Console

时,系统提示你设置新密码取代默认密码,然后可以配置 KX II-101-V2。

- 1. 登录到与 KX II-101-V2 设备相连的工作站。
- 2. 启动支持的网络浏览器,例如 Internet Explorer<sup>®</sup> (IE) 或 Firefox<sup>®。</sup>
- 3. 在浏览器地址栏输入设备的默认 IP 地址: 192.168.0.192。
- 4. 按 Enter 键,打开登录页面。
- 5. 输入用户名 admin 和密码 raritan。
- 单击 Login(登录)按钮,打开 Change Password(更改密码)页。
- 7. 在 Old Password (旧密码)字段里输入 raritan。
- 在 New Password (新密码)字段和 Confirm New Password (确认新密码)字段里输入新密码。密码最长为 64

个字符,可以包含英文字母数字字符和可打印的特殊字符。

9. 单击

Apply(应用)按钮。显示确认信息,说明密码更改成功。

10. 单击 OK (确定) 按钮, 打开 Port Access (端口访问)页。

#### 分配 IP 地址

#### ▶ 分配 IP 地址:

- 在 KX II-101-V2 Remote Console 上选择 Device Settings(设备设置) > Network(网络),打开 Network Settings(网络设置)页。
- 2. 在 Device Name(设备名称)字段里给 KX II-101-V2 设备指定有意义的名称。最多可以输入 32 个字母数字字符和特殊字符,不得使用空格。
- 3. 在 IPv4 部分输入或选择合适的 IPv4 网络设置:
  - a. 必要时在 IP Address (IP 地址)字段里输入 IP 地址。默认 IP 地址是 192.168.0.192。
  - b. 在 Subnet
     Mask (子网掩码)字段里输入子网掩码。默认子网掩码是 255.255.255.0。

- c. 如果在 IP Auto Configuration (IP 自动配置)下拉列表上选择了 None (无),在 Default Gateway (默认网关)字段里输入默认网关。
- d. 如果在 IP Auto Configuration (IP 自动配置)下拉列表上选择了 DHCP,在 Preferred DHCP Host Name(首选 DHCP 主机名)字段里输入首选 DHCP 主机名。
- e. 选择 IP Auto Configuration (IP 自动配置)。有三个选项可供选择:
- None (Static IP) (无[静态 IP])—
   此选项要求你人工指定网络参数。
   建议你选择此选项,因为 KX II-101-V2
   是基础设施设备,其 IP 地址不应发生变化。
- DHCP 联网计算机(客户机)用 Dynamic Host Configuration Protocol(动态主机配置协议)获取 DHCP 服务器分配的唯一 IP 地址和其他参数。 如果选择此选项,DHCP 服务器分配网络参数。如果使用 DHCP,在 Preferred host name(首选主机名)字段里输入首选主机名(仅限于 DHCP)。最长 63 个字符。
- 4. 在 IP auto configuration (IP 自动配置)下拉列表上选择 IP 配置:
  - None (Static IP) (无[静态 IP])—
     这是默认值和建议的选项,因为 KX II-101-V2
     是基础架构设备,其 IP
     地址不应变化。此选项要求你人工指定网络参数。
  - DHCP 如果选择此选项,每当启动 KX II-101-V2
     时,DHCP 服务器分配网络参数。
- 如果选择了 DHCP, 启用了 Obtain DNS Server Address (获取 DNS 服务器地址),就选择 Obtain DNS Server Address Automatically (自动获取 DNS 服务器地址)。在选择 Obtain DNS Server Address Automatically (自动获取 DNS 服务器地址)之后,将使用 DHCP 服务器提供的 DNS 信息。
- 如果选择了 Use the Following DNS Server Addresses(使用下列 DNS 服务器地址),无论是否选择了 DHCP,均用在此输入的地址连接 DNS 服务器。

如果选择了 Use the Following DNS Server Addresses(使用下列 DNS 服务器地址)选项,输入下列信息。这些地址分别是主 DNS 地址和备用 DNS 地址,当主 DNS 服务器连接由于中断而断开时,将使用备用 DNS 地址。

- a. Primary DNS Server IP Address (主 DNS 服务器 IP 地址)
- b. Secondary DNS Server IP Address(备用 DNS 服务器 IP 地址)
- 7. 在填写完之后,单击 OK (确定) 按钮。 现在 KX II-101-V2

## 📰 Raritan.

设备可以通过网络访问了。拔掉交叉电缆,用五类电缆连接 KX II-101-V2 和切换器。

#### 命名目标服务器

- 1. 将 KX II-101-V2 连接到目标服务器。
- 选择 Device Settings(设备设置) > Port Configuration(端口配置),打开 Port Configuration(端口配置)页。
- 3. 单击连接目标服务器所用的端口名称,打开 Port(端口)页。
- 4. 输入名称,最多 32 个字母数字字符和特殊字符。
- 5. 单击 OK (确定) 按钮。

#### 创建用户组和用户

为了让用户访问 KX II-101-

V2,必须定义用户组和用户,这是初始配置的一部分。

KX II-101-V2

使用系统提供的默认用户组,允许你根据需要创建用户组,并指定适当的权限。

访问 KX II-101-V2 需要用户名和密码。当用户尝试访问 KX II-101-V2时,要用这些信息验证用户。

#### 添加新用户组:

 选择 User Management(用户管理) > Add New User Group(添加新用户组),或者单击 User Group List(用户组列表)页上的 Add(添加)按钮,打开 Group(用户组)页。

Group(用户组)页按下列类别组织管理:Group(用户组)、Permissions(权限)、Port

Permissions(端口权限)和IPACL(IP访问控制表)。

- 2. 在 Group
  - Name(组名称)字段里输入新用户组的说明性名称。
- 给用户组设置权限。选择要给此用户组所有用户指定的权限前面的复选框。
- 设置端口权限。指定此用户组的用户可以访问的服务器端口(和访问类型)。
- 设置 IP ACL(IP 访问控制表)。此功能通过指定 IP 地址来限制对 KX II-101-V2 设备的访问。此功能仅应用于属于特定用户组的用户,与 IP 访问控制表功能不一样,后者应用于对设备进行的所有访 问(并确定优先级)。可选
- 6. 单击 OK (确定) 按钮。

#### ▶ 添加新用户:

 选择 User Management (用户管理) > Add New User (添加新用户),或者单击 User List (用户列表)页上的 Add (添加)按钮,打开 User (用户)页。

- 在 Username (用户名)字段里输入唯一姓名 (最长 16 个字符)。
- 3. 在 Full Name (全名) 字段里输入用户全名 (最长 64 个字符)。
- 在 Password (密码)字段里输入密码,在 Confirm Password (确认密码)字段里再次输入密码(最长 64 个字符)。
- 5. 在 User

Group(用户组)下拉列表上选择用户组。除了系统提供的默认用户组,此列表还包含你创建的所有用户组。<Unknown>(未知,默认设置)、Admin(管理员)、Individual Group(个人组)。

如果不想使此用户与现有用户组关联,在下拉列表上选择 Individual Group(个人组)。如要详细了解个人组的权限,参看设 置个人组权限。

- 如要激活此新用户,选择 Active(活动)复选框。默认值是 activated(激活, 启用)。
- 7. 单击 OK (确定) 按钮。

#### 用终端仿真程序配置 KX II-101-V2 (可选)

可以用管理串行控制台和 HyperTerminal 等终端仿真程序设置 KX II-101-V2 的下列配置参数。

- IP 地址
- 子网掩码地址
- 网关地址
- **IP** 自动配置
- LAN 速度
- LAN 接口模式

为了与 KX II-101-V2 一起使用终端仿真程序,必须先用随附的 RS-232 串行电缆连接 KX II-101-V2 的 Admin(管理)端口和 PC 的 COM 端口。

为了说明问题,本节以 HyperTerminal 为例介绍终端仿真程序。可以使用任何终端仿真程序。

#### ▶ 用终端仿真程序配置 KX II-101-V2:

- 1. 用随附的 RS-232 串行电缆连接 KX II-101-V2 和本地 PC。
- 2. 将 KX II-101-V2 的 Admin (管理)端口连接到 PC 的 COM1 端口。
- 3. 启动要用于配置 KX II-101-V2 的终端仿真程序。
- 4. 用终端仿真程序设置下列端口设置:
  - Bits per second (比特率) 115200
  - Data bits (数据位)—8
  - Parity (奇偶校验) None (无)
  - Stop bits (停止位) 1
  - Flow control (流控制) None (无)

## 😻 Raritan.

- 5. 连接 KX II-101-V2,打开登录页。
- 输入管理员用户名,然后按 Enter 键。系统提示你输入密码。
- 7. 输入默认管理员用户名 admin,然后按 Enter 键。系统提示你输入密码。
- 8. 在 Admin Port(管理端口)>提示符下输入 config,然后按 Enter 键。
- 9. 在 Config > 提示符下输入 network, 然后按 Enter 键。
- 如要查看当前接口设置,在 Interface (接口)> 提示符下输入 *interface*,然后按 Enter 键。显示当前接口设置。
- 11. 如要配置新网络设置,在 Network (网络)提示符下输入 *interface*,后跟下列其中一个命令和适当的自变量(选项), 然后按 Enter 键。

| 命令     | 自变量         | 选项                                                                                                    |
|--------|-------------|----------------------------------------------------------------------------------------------------|
| ipauto | none dhcp   | none —<br>允许你人工指定设备的 IP<br>地址。必须在此选项之后使<br>用 ip 命令和 IP<br>地址,如下列示例所示:<br>interface ipauto none<br>ip 192.168.50.12<br>dhcp —<br>在启动时自动给设备分配 IP |
|        |             | 地址。                                                                                                    |
|        |             | interface ipauto dhcp                                                                                                    |
| ip     | IP address  | 给设备分配的 IP<br>地址。在首次人工设置 IP<br>地址时,必须使用此命令与<br>ipauto 命令和 none<br>选项。参看 ipauto<br>了解详情。在人工分配 IP<br>地址之后,可以单独用 ip<br>命令更改 IP 地址。                 |
| mask   | subnet mask | 命令列应该是 "interface"                                                                                                    |
|        |             | interface   ip                                                                                                    |
|        |             | interface   mask   子网掩码<br>IP 地址                                                                                                    |
|        |             | interface   gw    网关 IP<br>地址                                                                                                    |
|        |             | interface   mode  <br>                                                                                                    |
| gw     | IP address  | 网关 IP 地址。                                                                                                    |
| mode   | 模式          | Ethernet<br>模式。可以使用下列选项:                                                                                                    |

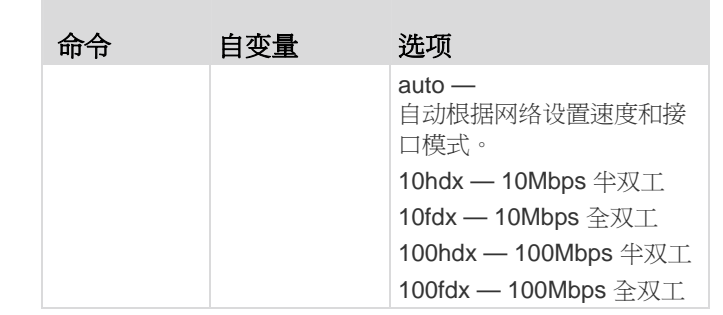

在成功更改设置之后,显示下面这样的确认消息:

Admin Port > config

Admin Port > Config > network

Admin Port > Config > Network > interface ipauto none ip 192.168.50.126

Network interface configuration successful (网络接口配置成功)。

在完成 KX II-101-V2 配置之后,在命令提示符下输入 logout,按 Enter 键退出命令行界面。

### 其他信息

访问 Raritan 网站 (www.raritan.com) 详细了解 KX II-101-V2 和整个 Raritan 产品系列。如有技术问题,请联系 Raritan 技术支持部门。参看 Raritan 网站上支持部分的联系人支持页,了解全球技术支持联系人信息。

Raritan 产品使用代码根据 GPL 和 LGPL 许可。可以索取源代码副本。阅读 Raritan 网站 (http://www.raritan.com/about/legal-statements/open-source-software-statement/) 上的 Open Source Software Statement(开放源代码声明)了解详情。